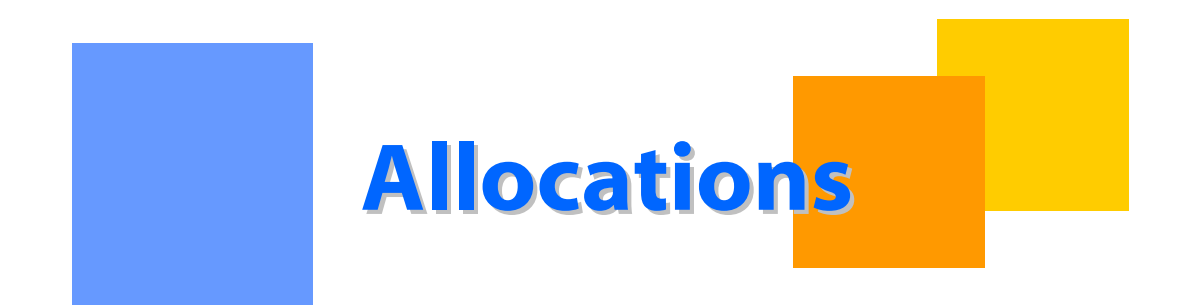

This packet describes the allocating of actual or measured volumes to a transaction based on scheduled volumes and pre-determined allocation methods.

Gulfstream

# Allocations

## **Table of Contents**

| Important Information – Please Read | 3 -    |
|-------------------------------------|--------|
| Introduction                        | 4 -    |
| Roles                               | 4 -    |
| Operators or Agents                 | 4 -    |
| Shippers                            | 4 -    |
| /iew Allocated Quantities           | 5 -    |
| Daily View                          | 5-     |
| Monthly View                        | 7 -    |
| Yearly View                         | 9 -    |
| Reminders                           | - 11 - |
| Reports                             | - 12 - |

#### **Important Information – Please Read**

The information provided herein is for informational purposes only and does not modify any provision in Gulfstream's FERC Gas Tariff. If a conflict exists between this information and Gulfstream's FERC Gas Tariff, the provisions in Gulfstream's FERC Gas Tariff apply. Gulfstream makes no representation or warranty as to the completeness or accuracy of this information. Gulfstream shall not be liable for any informational errors, incompleteness or delays, or for any actions taken in reliance on this information.

To review the tariff language specific to any topic, go to <u>Gulfstream's Informational</u> <u>Postings page</u>, and select **Tariff** from the left hand navigation menu.

#### Introduction

Allocation is the process of distributing actual or measured volumes to a transaction based on scheduled volumes and pre-determined allocation methods (PDAs) provided by an operator, or default ranks if PDAs are not provided.

The 1Line system calculates allocated quantities around 1:00 p.m. for the previous day. The allocations batch job puts volumes on OBAs, and also calculates when there are penalties involved. Allocated quantities (not nominated or scheduled volumes) are used for cash out, balancing, & billing purposes.

#### Roles

The **Allocation View Role** allows viewing of the Allocated Quantities page, Daily Location Allocation Report, as well as other reports.

#### **Operators or Agents**

Operators or their agents are able to view the allocated volumes on the Allocated Quantities page or Daily Location Report.

#### Shippers

Shippers are able to view allocation results at a location on their Shipper Imbalance Daily Statement.

#### **View Allocated Quantities**

The allocation pages are the best source for all operators to view allocated quantities one day at a time, monthly or yearly. View defaults to Daily.

#### **Daily View**

- 1. Select Navigation > Flowing Gas > Allocation > Allocated Quantities
- 2. Select Loc Prop and Flow Date
- 3. Select Retrieve

As indicated next to the arrows below, this page shows that **Allocations Data** is available through which day of the month. It also shows which month is **Final**. The **Statement Date/Time** indicates the last time a change was made to the Location. The **Measured**, **Scheduled and Allocated** volumes are also shown.

|                                                                                                    | Training                                                                                                    |                                                                                                    |
|----------------------------------------------------------------------------------------------------|----------------------------------------------------------------------------------------------------|----------------------------------------------------------------------------------------------------|
| Home Navigation - +                                                                                                    |                                                                                                    | Measurement Tools <del>▼</del> Reports Print Logoff                                                                                                   |
| Allocated Quantities                                                                                                    |                                                                                                    |                                                                                                    |
| Flowing Gas> Allocation> Allocated Quantities                                                                                                    |                                                                                                    |                                                                                                    |
| Filters                                                                                                    |                                                                                                    | COLLAPSE                                                                                                    |
| * Loc Prop: ABC Plant  Flow Date: 07/14/2012                                                                                                    |                                                                                                    | Allocations Data is available through 07/14/2012<br>Allocations for May are Final<br>View: Daby ABC Plant                                             |
| Page Options                                                                                                    |                                                                                                    | COLLAPSE @                                                                                                    |
| Direction of Flow: Bi-Directional V Svc Req K: All V Svc Req Prop<br>PPAs:                                                                                                    | x All V Zero noms: Hide V Subtotal: None V                                                                                                    |                                                                                                    |
| Allocation Information                                                                                                    |                                                                                                    | COLLAPSE A                                                                                                    |
| Prep ID Prop:         401151           Preparer Name:         Gulfstream           Contact Person:         Leneva Ascherman           Contact Phone:         7132154365           Loc Prop:         Loc Prop: | Recipient Prop:     990002       Statement Recipient Name:     ABC Company       Statement Date/Time:     07/15/2012 11:03       Allocation Transaction Type Code:     9D       Location Name:     ABC Plant | Accounting Period: 07/01/2012<br>Beginning Flow Date: 07/14/2012<br>Ending Flow Date: 07/15/2012<br>Statement Basis: E<br>Direction of Flow: Delivery |
| Clear                                                                                                    |                                                                                                    |                                                                                                    |
| Total Quantities                                                                                                    |                                                                                                    | COLLAPSE A                                                                                                    |
| Total Measured: 81,130                                                                                                    | Total Receipt Scheduled: 0<br>Total Delivery Scheduled: 91,554<br>Net Scheduled: 91,554                                                                                                    | Total Receipt Allocated: 0<br>Total Delivery Allocated: 81,130<br>Net Allocated: 81,130<br>Total Barrels Allocated: .00                               |
| Download                                                                                                    |                                                                                                    | Search successfully completed. Records found: 9                                                                                                    |

Drop down boxes will appear under Page Options such as Svc Req K, Svc Req Prop and Subtotal.

- 1. Select the dropdown box **Subtotal** to subtotal the quantities on the page by Contract, Shipper ID, Location, Upstream K or ID, Downstream K or ID, or Flow Direction.
- 2. Select **Collapse** to create more working space or **Expand** to bring back filters.
- 3. Select **Download** to download information on the current page.

Check **PPAs** box to see PPAs. If there is any PPA on a transaction a +/- line will appear to expand to see PPA history. Will show the last PPA occurred for an accounting period with the Allocated Qty and Allocated Date/Time. If there is no PPA no records will return.

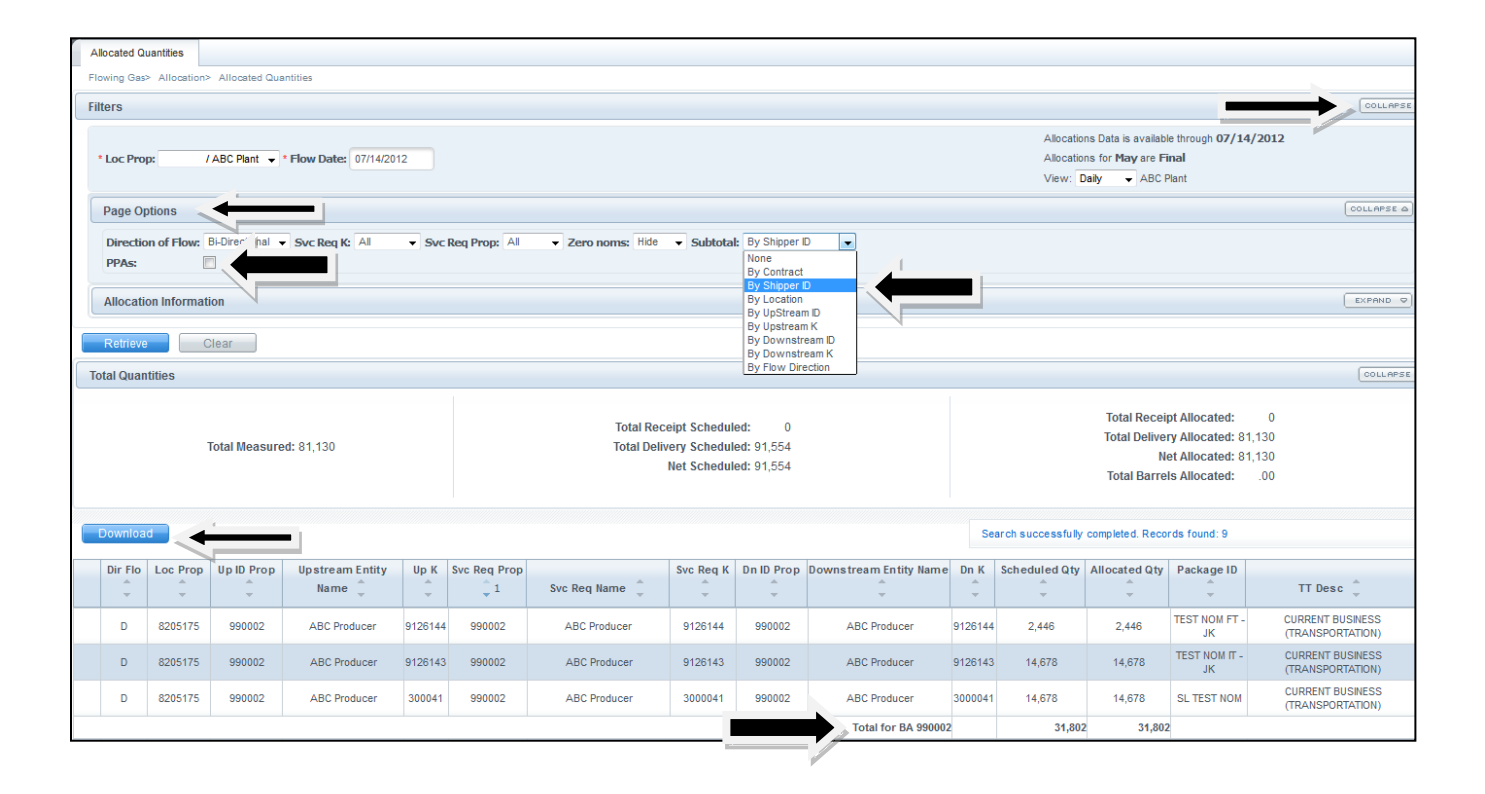

#### **Monthly View**

Monthly view will display measured, scheduled and allocated quantities for one location by day for a month. (It is similar to the Daily Location Allocation report Summary page.) Flow Month and Accounting Date defaults to open month.

- 1. Select **Monthly** dropdown box next to View
- 2. Select Loc Prop
- 3. Select Flow Month and Accounting Date if different from default
- 4. Select **Retrieve**

| Allocated Quantities                                                                                                    |                                                                                                    |                                                                                                    |            |  |  |  |  |  |  |  |
|----------------------------------------------------------------------------------------------------|----------------------------------------------------------------------------------------------------|----------------------------------------------------------------------------------------------------|------------|--|--|--|--|--|--|--|
| Flowing Gas> Allocation> Allocated Quantities                                                                                                    |                                                                                                    |                                                                                                    |            |  |  |  |  |  |  |  |
| Filters                                                                                                    |                                                                                                    |                                                                                                    | COLLAPSE A |  |  |  |  |  |  |  |
| * Loc Prop: //ABC Plant V Flow Month: 07/2012 Accounting Date: 07/2012 Accounting Date: 07/2012 Allocations for May are Final<br>View: Monthy & ACC Plant |                                                                                                    |                                                                                                    |            |  |  |  |  |  |  |  |
| Page Options                                                                                                    |                                                                                                    | Monthly<br>Yearly                                                                                                    | COLLAPSE A |  |  |  |  |  |  |  |
| Direction of Flow: Bi-Directional V Svc Req K: All V Svc                                                                                                  | Direction of Flow: Bi-Directional • Svc Req IC All • Svc Req Prop: Al •                                                                                                    |                                                                                                    |            |  |  |  |  |  |  |  |
| Allocation Information                                                                                                    |                                                                                                    |                                                                                                    | COLLAPSE A |  |  |  |  |  |  |  |
| Prep ID Prop: 401151<br>Preparer Name: Gulfstream<br>Contact Person: Leneva Ascherman<br>Contact Phone: 7132154365<br>Loc Prop:                           | Recipient Prop:     990002       Statement Recipient Name:     ABC Company       Statement Date/Time:     07/15/2012 11:03       Allocation Transaction Type Code:     9D       Location Name:     ABC Plant | Accounting Period:       07/01/2012         Beginning Flow Date:       07/01/2012         Ending Flow Date:       07/31/2012         Statement Basis:       E         Direction of Flow:       Delivery |            |  |  |  |  |  |  |  |
| Retrieve Clear                                                                                                    |                                                                                                    |                                                                                                    |            |  |  |  |  |  |  |  |
| Total Quantities                                                                                                    |                                                                                                    |                                                                                                    | COLLAPSE A |  |  |  |  |  |  |  |
| Net Measured: 1,003,265                                                                                                    | Total Receipt Scheduled: 0<br>Total Delivery Scheduled: 882,760<br>Net Scheduled: 882,760                                                                                                    | Total Receipt Allocated: 0<br>Total Delivery Allocated: 1,003,265<br>Net Allocated: 1,003,265<br>Total Barrels Allocated: .00                                                                           |            |  |  |  |  |  |  |  |
| Download Paging                                                                                                    |                                                                                                    | Search successfully completed. Records found: 13                                                                                                    |            |  |  |  |  |  |  |  |

Drop down boxes will appear under Page Options for Svc Req K and Svc Req Prop.

- 1. Select **Collapse** to create more working space or **Expand** to bring back filters.
- 2. Select **Download** to download information on the current page.
- 3. Select Paging to control number of records on a page.

Page Options being used will adjust the Total Quantities measured, scheduled and allocated volumes based on the filters being used.

Each day line will have a +/- to expand to show quantities by Service Requester Name. Selecting the +/- on the Header Row will expand and collapse all days by Svc Req Name. Each Service Requester Name will be expandable by contract.

| Flowing<br>Pag | g Gas> Allocation> Allocated Quantities<br>ge Options<br>ection of Flow: Bi-Directional • S | s<br>vc Reg K: All 🔹 s | Svc Reg Prop: 990002 |                                                                             |                        |             |                                                                                                    |                                | COL      | LAPS |
|----------------|---------------------------------------------------------------------------------------------|------------------------|----------------------|-----------------------------------------------------------------------------|------------------------|-------------|----------------------------------------------------------------------------------------------------|--------------------------------|----------|------|
| Allo           | ocation Information                                                                         |                        |                      |                                                                             |                        |             |                                                                                                    |                                | EX       | PAN  |
| Ret            | Clear                                                                                       |                        |                      |                                                                             |                        |             |                                                                                                    |                                |          |      |
| Total (        | Quantities                                                                                  |                        |                      |                                                                             |                        |             |                                                                                                    |                                | 0        | DOLL |
|                | Net Measured: 136,992                                                                       | 2                      | Tot:<br>Tota         | al Receipt Scheduled: 280,<br>al Delivery Scheduled:<br>Net Scheduled: 280, | 709<br>0<br>709        |             | Total Receipt Allocated:<br>Total Delivery Allocated:<br>Net Allocated:<br>Total Barrels Allocated: | 136,992<br>0<br>136,992<br>.00 |          |      |
| Dow            | mload 🔲 Paging                                                                              |                        |                      |                                                                             |                        | Search s    | uccessfully completed. Records found                                                                | : 14                           |          |      |
| 0              | Flow Day                                                                                    | Total Measure          | d Qty                | Total Scheduled Qty                                                         | Total Allo             | cated Qty   | Statement Date                                                                                      | -                              | Flow Dir | 1    |
| 0              | 07/05/2012                                                                                  | 8,124                  |                      | 20,230                                                                      | 8,124 07/06/2012 11:14 |             |                                                                                                    | R                              |          |      |
|                | Svc Req Name                                                                                |                        | Svc Re               | eq Prop                                                                     | Scheduled              | ×           | Allocated                                                                                           | Flow Dir                       | *        |      |
|                |                                                                                             |                        | g                    | 990002                                                                      | 15,085                 |             | 2,979                                                                                               | R                              |          |      |
|                |                                                                                             |                        | Contract             | Scheduled                                                                   | Allocated              | Flow<br>Dir |                                                                                                    |                                |          |      |
|                |                                                                                             |                        |                      |                                                                             |                        |             |                                                                                                    |                                |          |      |

#### Yearly View

Yearly view will display measured, scheduled and allocated quantities for a location by month for a year. The flow month can expand to show the service requester and contract. Only one year at a time can be retrieved up to three years back as of today. **End Flow Month** defaults to open month and **Begin Flow Month** defaults to 1 year prior. If the Begin Flow Month is changed End Flow Month will automatically adjust to 1 year forward. **Includes PPAs:** defaulted to include PPA's.

- 1. Select Yearly dropdown box next to View
- 2. Select Loc Prop
- 3. Select End Flow Month and Begin Flow Month if different from default
- 4. Select **Retrieve**

| Allocated Quantities                                                              |                                                                  |                                                                                                    |                                                          |                                                 |                                                                                                    |                                            |
|-----------------------------------------------------------------------------------|------------------------------------------------------------------|----------------------------------------------------------------------------------------------------|----------------------------------------------------------|-------------------------------------------------|----------------------------------------------------------------------------------------------------|--------------------------------------------|
| Flowing Gas> Allocation                                                           | n> Allocated Quantities                                          |                                                                                                    |                                                          |                                                 |                                                                                                    |                                            |
| Filters                                                                           |                                                                  |                                                                                                    |                                                          |                                                 |                                                                                                    | COLLAPS                                    |
| Loc Prop: 8205211     Page Options     Direction of Flow:                         | 0 / ABC Plant V Begin Flow Month: 08/2011                        | End Flow Month: 07/2012      In                                                                                            | clude PPAs:                                              | Allocal<br>Allocal                              | tions Data is available throug<br>tions for June are Final<br>Yearly ABC Plant<br>Daily<br>Monthly<br>Yearly           | th 07/17/2012                              |
| Allocation Informa                                                                | ation                                                            |                                                                                                    |                                                          |                                                 |                                                                                                    | COLLAPSE &                                 |
| Prep ID Prop:<br>Preparer Name:<br>Contact Person:<br>Contact Phone:<br>Loc Prop: | 401151<br>Gulfstream<br>Janice M Taylor<br>7132152903<br>8205210 | Recipient Prop:<br>Statement Recipient Name:<br>Statement Date/Time:<br>Allocation Transaction Type Code<br>Location Name: | 990002<br>ABC Company<br>: 9D<br>ABC Plant               | Accour<br>Beginn<br>Ending<br>Staten<br>Directi | nting Period: 07/01/201<br>ing Flow Date: 08/01/201<br>i Flow Date: 07/31/201<br>nent Basis: A<br>on of Flow: Delivery | 12<br>11<br>12                             |
| Retrieve                                                                          |                                                                  |                                                                                                    |                                                          |                                                 |                                                                                                    | COLLAPS                                    |
| Net                                                                               | t Measured: 1,222,916                                            | Total Receipt S<br>Total Delivery S<br>Net S                                                                               | icheduled: 0<br>icheduled: 166,696<br>icheduled: 166,696 |                                                 | Total Receipt Allocated<br>Total Delivery Allocated<br>Net Allocated<br>Total Barrels Allocated                        | 1: 0<br>1: 166,432<br>1: 166,432<br>1: .00 |

Drop down boxes will appear under **Page Options** for Svc Req K and Svc Req Prop.

- 1. Select **Collapse** to create more working space or **Expand** to bring back filters.
- 2. Select **Download** to download information on the current page.

Page Options being used will adjust the Total Quantities measured, scheduled and allocated volumes based on the filters being used.

Each month line will have a +/- to expand to show quantities by Service Requester Name for scheduled and allocated quantities. Selecting the +/- on the Header Row will expand and collapse all monthly lines by Svc Req Name. Each Service Requester Name will be expandable by contract.

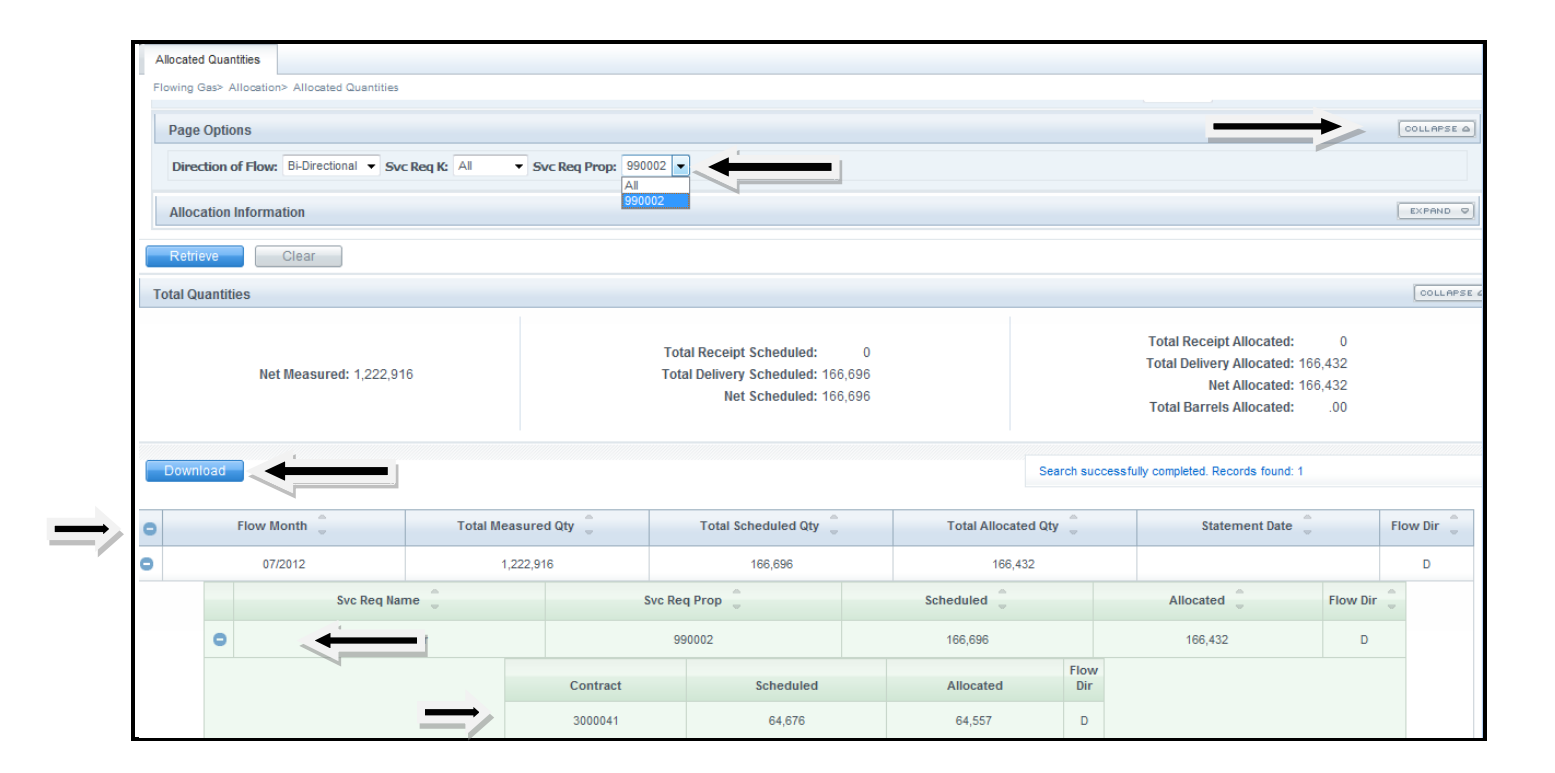

#### Reminders

- The PDA used in the allocation will be the one provided by the Operator, or if none is provided, the default method of Pro-rata.
- When the PDA is provided at an aggregate level (i.e. Contract or Up/Dn ID level) Priority of Service and Shipper ranks (provided with the nominations) may be used to determine how to allocate the actual flow quantity among transactions.
- Because the quantity allocated to a transaction is calculated using the measured volume, the PDA, the scheduled volume, and Priority of Service and Shipper ranks (when applicable), the quantity may not always equal the scheduled quantity.
- On both the **Allocated Quantities** page, and under the **Monthly Status** heading on <u>Gulfstream's Info Postings</u> page, information on the status of allocated data is displayed (includes through which day the data represents and whether or not allocations are final or preliminary for the month). This data is updated after a daily Allocations batch job runs, generally around 1:00 p.m.
- Allocation data available up to 3 years for Daily, Monthly and Yearly views.

### Reports

The following reports are available to verify allocated quantities results.

| Allocations | Report<br>No | Report Name                                                                                            | Report<br>Description                                                                                  | Available<br>under<br>Report<br>Subscription | Role<br>Required<br>to Access<br>Report |
|-------------|--------------|----------------------------------------------------------------------------------------------------|----------------------------------------------------------------------------------------------------|----------------------------------------------|-----------------------------------------|
| Allocations | 1228         | Allocation - Data<br>Format                                                                            | Data format for the<br>Daily Location<br>Allocation Report                                             | No                                           | Allocation<br>View                      |
| Allocations | 1207         | Daily Location<br>Allocation                                                                           | Displays scheduled<br>and allocated<br>quantities by<br>transaction for a<br>location                  | Yes                                          | Allocation<br>View                      |
| Allocations | 1240         | Pre-determined<br>Allocation<br>Methodology<br>Aggregated Non-<br>LDC Report for<br>Operators/Agent(s) | Pre-determined<br>Allocation<br>Methodology<br>Aggregated Non-<br>LDC Report for<br>Operators/Agent(s) | No                                           | Allocation<br>View                      |
| Allocations | 1215         | Pre-determined<br>Allocation Non-LDC<br>Report for<br>Operators\Agents                                 | Nominated and<br>Scheduled<br>transactions and<br>associated PDAs at<br>Non-LDC locations.             | No                                           | Allocation<br>View                      |
| Allocations | 1210         | Summary Location<br>Allocation                                                                         | Displays scheduled<br>and allocated<br>quantities in DTs<br>and MCF                                    | Yes                                          | Allocation<br>View                      |

Please contact your Transportation Services representative with any questions on Allocations.